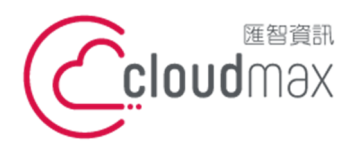

匯智 資訊股份有限公司

10544 台灣台北市復興北路 337 號 6 樓 t.+886-2-2718-7200 6F, No. 337 Fuxing North Rd., Taipei 105, Taiwan

f. +886-2-2718-1922

【操作說明 – 網站預覽方式 (Hosts)】

【網站預覽方式 (Hosts)】

若您租用的主機為共享型主機(含 IP 共享),當您的網遇尚未指向到主機,將無法連覽主 機上的網站內容,此時您可以透過 Hosts 的方式,對於自己的電腦進行設置,強制網域指 向到對應的主機。

## 版權聲明

本文件內容僅授權匯智數位憑證用戶使用,匯智資訊股份有限公司保留所有權利。

## 商標聲明

本文件所引用之各商標及商品名稱分屬其合法註冊公司所有,絕無侵權之意,特此聲明。

## 有限擔保責任聲明

Cloudmax 匯智盡力製作本說明文件其正確性,但不擔保本文件無任何瑕疵,亦不為使 用本說明文件而引起之衍生利益損失或意外損毀之損失擔保責任。

若對本文見有任何指證或建議,請利用下列資訊與我們聯繫:

服務電話 (02)2718-7200

- 服務傳真 (02)2718-1922
- 電子信箱 service@cloudmax.com.tw

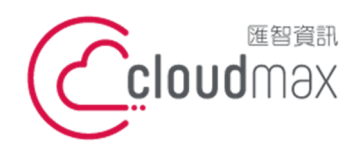

目錄

匯智 資訊股份有限公司

10544 台灣台北市復興北路 337 號 6 樓 6F No 337 Fuxing North Rd, Taipei 105 Taiwan t. +886-2-2718-7200 f. +886-2-2718-1922 6F, No. 337 Fuxing North Rd., Taipei 105, Taiwan

【操作說明 – 網站預覽方式 (Hosts)】

一、設定 Hosts ......1

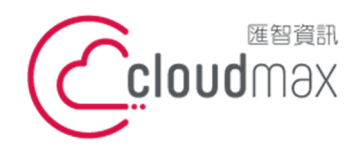

匯智 資訊股份有限公司 10544 台灣台北市復興北路 337 號 6 樓 t.+886-2-2718-7200 f5 No 237 Europe North Pd Trippi 105 Tripping f.+886-2-2718-1922 6F, No. 337 Fuxing North Rd., Taipei 105, Taiwan

【操作說明 - 網站預覽方式 (Hosts)】

## 一、設定 Hosts

以下範例為使用 Windows XP 製作,其餘作業系統可以參閱網路資訊。

1. 找尋檔案 Hosts 檔案 ( 位置在 c:\windows\system32\drivers\etc\hosts),

- 2. 使用 記事本 開始進行編輯,新增您的主機 IP 位置與對應網域名稱。
- 3. 操作如下:

| # Copyright (c) 1993-1999 Microsoft Corp.                                |
|--------------------------------------------------------------------------|
| #                                                                        |
| # This is a sample HOSTS file used by Microsoft TCP/IP for Windows.      |
| #                                                                        |
| # This file contains the mappings of IP addresses to host names. Each    |
| # entry should be kept on an individual line. The IP address should      |
| # be placed in the first column followed by the corresponding host name. |
| # The IP address and the host name should be separated by at least one   |
| # space.                                                                 |
| #                                                                        |
| # Additionally, comments (such as these) may be inserted on individual   |
| # lines or following the machine name denoted by a `#' symbol.           |
| #                                                                        |
| # For example:                                                           |
| #                                                                        |
|                                                                          |
| IP Domain                                                                |
|                                                                          |
| * 紅色字為用戶主機 IP 位置,藍色字為用戶網域名稱,中間相隔一個空格。                                    |

4. 儲存之後,您可以使用一般瀏覽器,輸入網域名稱即可對應到主機,

\*提醒您,此 hosts 方法僅針對自己的電腦有效,請使用完畢後,請將相關的資訊移除並重新儲存。